#### 學生輔導資料線上填寫操作手冊

#### 國立內埔農工輔導室 113.3.13

## Step1:由學校首頁進入點選校務系統

| で<br>で<br>で<br>で<br>の<br>は<br>で<br>の<br>に<br>の<br>の<br>の<br>の<br>の<br>の<br>の<br>の<br>の<br>の<br>の<br>の<br>の | <mark>及農工</mark> I<br>Itural and Industr | <mark>) 業</mark> 4<br>ial Vocation | 学校<br>al High School |                        |                         |                | а<br>н ж х<br>н Е |            |                         |
|----------------------------------------------------------------------------------------------------|------------------------------------------|------------------------------------|----------------------|------------------------|-------------------------|----------------|-------------------|------------|-------------------------|
| 學校簡介                                                                                                    | 行政單位                                     | *                                  | 教學單位                 | 友                      | · 吾連結                   | FB粉            | )絲頁               | 回首         |                         |
|                                                                                                    |                                          | 内農住                                | E閏                   |                        |                         | 榮譽榜            |                   | 5          |                         |
| 資訊服務                                                                                                    |                                          |                                    | 狂賀!本校電機              | 三甲鑑增同學                 | 參加113學年歷                | 度四技特殊選ス        | 才 · 錄頁            | 校務系統       | ジ 保計劃書                  |
| ● 113年屏東區免試入學網站                                                                                            |                                          |                                    | 恭喜!本校體育              |                        |                         |                |                   |            |                         |
| ●「屏東區免試入學委員會」電<br>子公文系統                                                                                    |                                          |                                    | 狂賀!本校拳響              | 学校行事度                  |                         |                |                   |            |                         |
| <ul> <li>動力機械群招生專區</li> </ul>                                                                              |                                          |                                    | 賀!本校體育現              |                        | 于百匹任于百                  |                |                   |            |                         |
| <ul> <li>國教署雲端差勤系統</li> </ul>                                                                              |                                          |                                    | 恭賀!本校汽車              | 科佳妤同學參                 | 妤同學參加112學年度全國技藝競賽「汽車噴   |                |                   |            |                         |
| ● 教育雲校園電子郵件                                                                                                |                                          |                                    |                      | » 更多                   | 報修系統                    | 虚室分機           |                   |            |                         |
| ● 電子公文系統                                                                                                   |                                          |                                    |                      |                        |                         |                |                   |            | A OF EQ                 |
| ● 網路請購                                                                                                    | 全部                                       | 學務處                                | 教務處                  | 實習處                    | 輔導室                     | 總務處            | 其他                | *          |                         |
| <ul> <li>● 無聲廣播暨學習網</li> </ul>                                                                             | ALL.                                     |                                    |                      |                        |                         | 輸入關鍵字          | Q                 | 即測即評       | 防疫不停學                   |
| ● 曠缺暨成績傳呼系統                                                                                                |                                          | ≧部                                 |                      |                        |                         | Harr Convolt 3 |                   |            |                         |
| ● 數位教學區                                                                                                    | 時間                                       | 類別                                 | 單位                   |                        | 標題                      |                | 點問                | 屏東 原東      | 即時空                     |
| ● 學生選課系統                                                                                                   | 2024/02/26                               | [公告]                               | 言思 邪客 公日             | 112學年度第二               | 學期第1次課程發展               | 展委員會 HO        | <b>T</b> 1        | 2024/      | 199月前10<br>(02/27 08:00 |
| ● 圖書館館藏                                                                                                    |                                          |                                    | To be the            | 鼳                      |                         |                |                   | AOL        |                         |
| ● 教育部校園自由軟體                                                                                                | 2024/02/26                               | 【公告】                               | 註冊組                  | 【郭腓利門基金<br>助金】開放申請     | 會特殊境遇家庭                 | 學生扶 🚻          | 3                 | 但相污染物:PM25 | 112                     |
| ● 教育體系單一簽入服務平台                                                                                             | 2024/02/26                               | 【公告】                               | 實習處                  | 「 <mark>台積</mark> 電半導體 | 雲端學院 <mark>」</mark> 宣傳海 | F報 HO          | <b>1</b> 3        | 對敏感群       |                         |
| ● ECPA人事服務網                                                                                                | 2024/02/26                               | 【公告】                               | 總務處                  | 1130221 112學           | :年度第2學期第1<br>:          | L 灾擴大 HO       | 13                | 族群个键<br>康  |                         |

# Step2:輸入帳號、密碼,進入系統

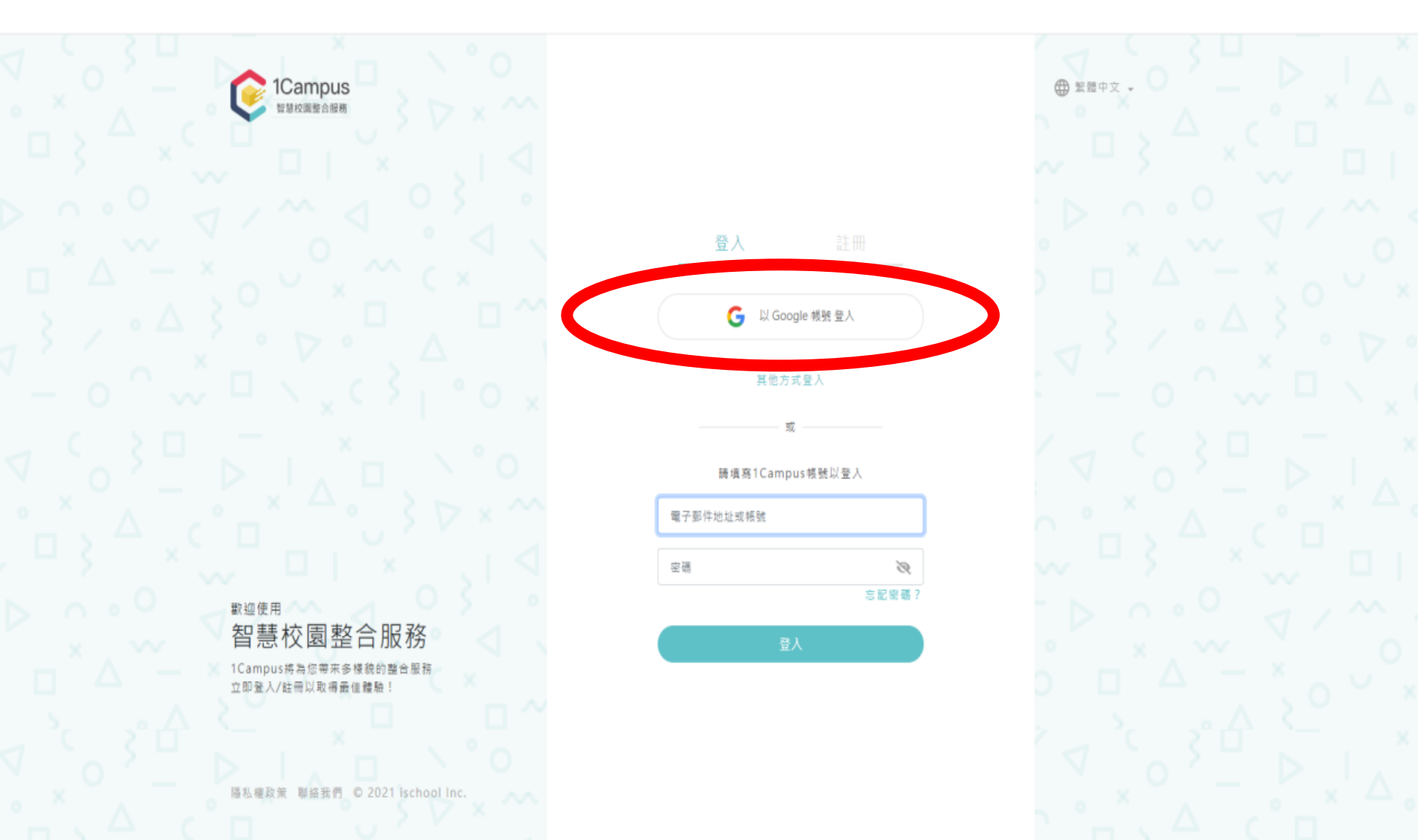

## Step3:點選「輔導系統」

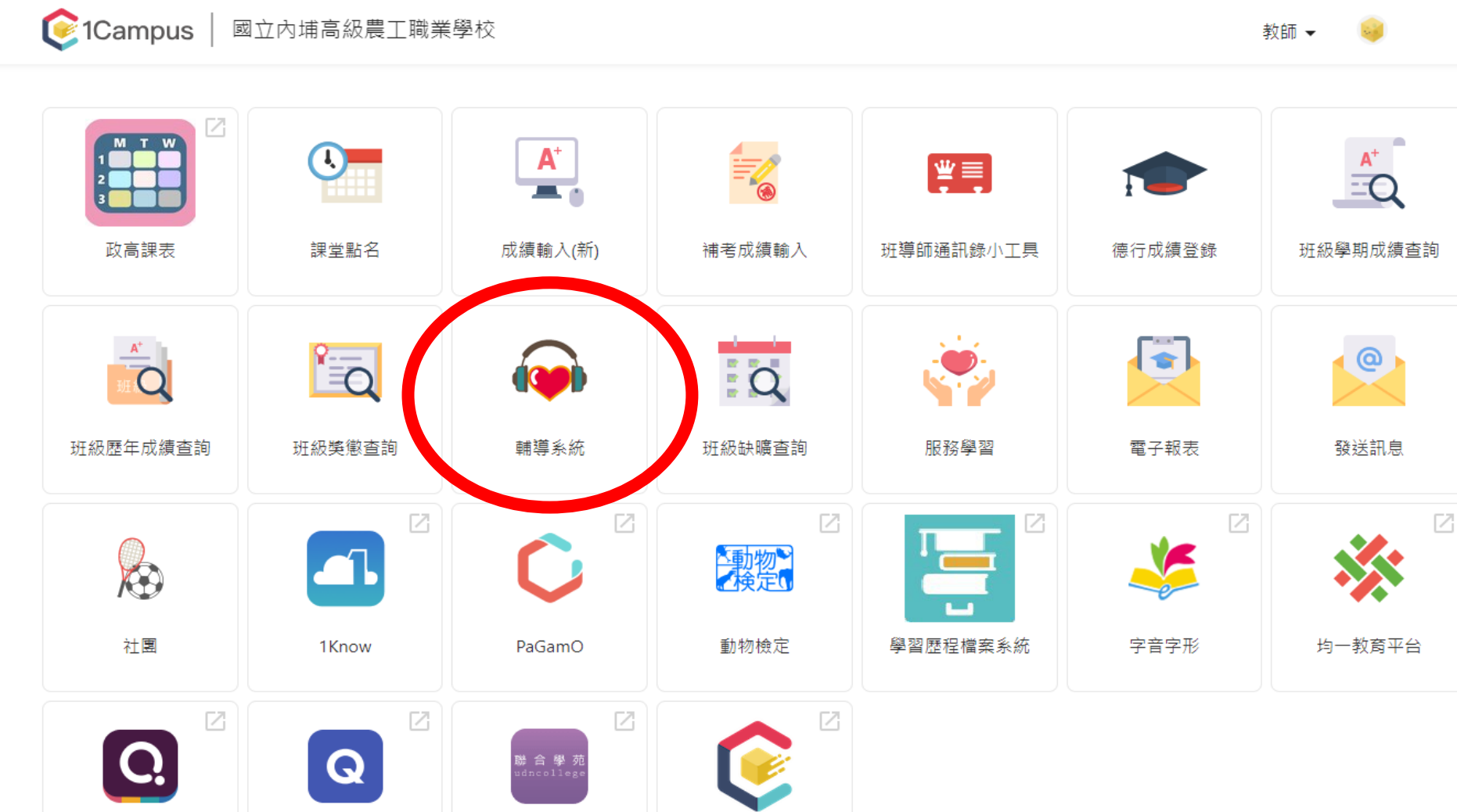

1Campus Next App

聯合學苑

Quizizz

Quizlet

## Step4:於班級頁面中,學生姓名欄, 點選「新增一級輔導紀錄」圖示

|                                                     | 🣀 1Campus   國立內: | 捕高級農工職業學校 |       |      | 救師 🖌 😡 |      |  |
|-----------------------------------------------------|------------------|-----------|-------|------|--------|------|--|
| 輔導學生                                                | 賴導統計             | 個案資料      | 統合紀錄表 | 心理测验 | 相關服務   | 糸統管理 |  |
| たい たいしょう とうしん たいしん たいしん たいしん たいしん たいしん たいしん たいしん たい | 搜尋(學號,身分證號,姓名)   |           |       |      |        |      |  |

112學年度 第1學期

| 座號 | 姓名 | 聯絡事項筆數 軜 | 輔導內容筆數 最後日期 | 對象 | 方式 | 聯絡事項/內容 | 新增一級輔導紀錄 | 學生資訊 |
|----|----|----------|-------------|----|----|---------|----------|------|
| 1  |    |          |             |    |    |         | 2        |      |
| 2  |    |          |             |    |    |         | 2        |      |
| 3  |    |          |             |    |    |         | 2        |      |
| 4  |    |          |             |    |    |         | 2        |      |
| 5  |    |          |             |    |    |         | 2        |      |
| 6  |    |          |             |    |    |         | 2        |      |
| 7  |    |          |             |    |    |         | 2        |      |
| 8  |    |          |             |    |    |         | 2        |      |
| 9  |    |          |             |    |    |         | 2        |      |
| 10 |    |          |             |    |    |         | 2        |      |
| 11 |    |          |             |    |    |         | 12       |      |

# Step5:資料填寫完畢後儲存 (<sup>\*</sup>表示務必填寫)

€ 1Campus ☐ 國立內埔高級農工職業學校

教師 \*

| 4導學生         |               | 医掌病针  | 医养发节                                       |                        | 师自己经来  | 心理出物           |            | NEM JE M | 未在要消 |
|--------------|---------------|-------|--------------------------------------------|------------------------|--------|----------------|------------|----------|------|
|              | 分離就現在         |       | 新增額導紀錄 - 李庭/                               | it i                   |        |                |            |          |      |
| <b>終 期</b> 月 |               |       | 學年度                                        | 學期                     |        | 日期             |            |          |      |
| 期給要項筆動       | 輔導內容筆数 姜後日期   | 對象 方式 | 112                                        | 1                      |        | 2024/02/27     | -          | 新语一级模型纪律 |      |
| -            |               |       | ·方式         ·對           - 茵遮煙方式         ● | 象 記録者<br>報道理對象 🗸       |        |                |            |          |      |
|              | π             |       | □ 解釋算形質如除下一任任書                             | Ref - Lutigiae -       |        |                |            |          |      |
|              | 2 <u>44</u> 2 |       | *聯結事項                                      |                        |        |                |            |          |      |
|              |               |       | <b>国政人物经营</b> 建                            |                        |        |                |            |          |      |
| 1.000        | 0770          |       |                                            |                        |        |                |            |          |      |
|              | -             |       |                                            |                        |        |                |            |          |      |
| (#)          |               |       | •頼導内容(@#Filiatias                          | -0-e )                 |        |                |            |          |      |
|              | -             |       | 磺胺人醇基内容                                    |                        |        |                |            |          |      |
|              | *             |       |                                            |                        |        |                |            |          |      |
|              | -             |       |                                            |                        |        |                |            |          |      |
|              | +             |       |                                            |                        |        |                | 11         |          |      |
|              | *             |       | -類別                                        |                        |        |                |            |          |      |
|              |               |       |                                            | □ 桥王繁集                 | □ 素度素優 | □ 員次探索         |            |          |      |
|              |               |       |                                            | □ Ξ8127                |        | □ Ξ於幕告         |            |          |      |
|              |               |       | 0 = 1551 (8                                |                        | 0 4954 | □ # 84 81 15 ₩ |            |          |      |
|              |               |       |                                            | 0 8258                 |        |                |            |          |      |
|              |               |       | astriteenstinneen o                        | (カバルに有品での定義国家・アダム(第三)・ |        | S              |            |          |      |
|              |               |       |                                            |                        |        |                | ·黄存。 (1) - |          |      |
|              |               |       |                                            |                        |        | C ARCAL SEVEN  |            |          |      |

## Step6:回到班級頁面,學生姓名欄, 選取學生資訊

|                   | 🤶 1Cam | pus 國立內埔高級農工職業學校 |       | 歌師 👻 🔓 |      |      |
|-------------------|--------|------------------|-------|--------|------|------|
| <b>輔導學</b> 生      | 辅爆统计   | 医激躁的             | 绘合纪錄表 | 心理测验   | 相關認防 | 系统管理 |
| 健育三甲 ✔ 提尋(學就臭分證號, | 姓名)    |                  |       |        |      |      |

112學年度 第1學期

| 座號 | 姓名 | 聯絡寧項筆數 | 捕導內容筆數 最後日期 | 對象 | 方式 | 聯結單 | 卸顶/內容 | 新谱一級輔導紀錄 | 學生資訊 |
|----|----|--------|-------------|----|----|-----|-------|----------|------|
| 1  |    |        |             |    |    |     |       | 8        |      |
| 2  |    |        |             |    |    |     |       | 8        |      |
| 3  |    | -      |             |    |    |     |       | 8        |      |
| 4  |    |        |             |    |    |     |       | 8        |      |
| 5  |    |        |             |    |    |     |       | 8        |      |
| 6  |    |        |             |    |    |     |       | 8        |      |
| 7  |    |        |             |    |    |     |       | 8        |      |
| 8  |    |        |             |    |    |     |       | 8        |      |
| 9  |    |        |             |    |    |     |       | 8        |      |
| 10 |    |        |             |    |    |     |       | 8        |      |
| 11 |    |        |             |    |    |     |       | 8        |      |
| 12 |    |        |             |    |    |     |       | 8        |      |
| 13 |    |        |             |    |    |     |       | 8        |      |

## Step7:點選班導師輔導紀錄(一級輔導)

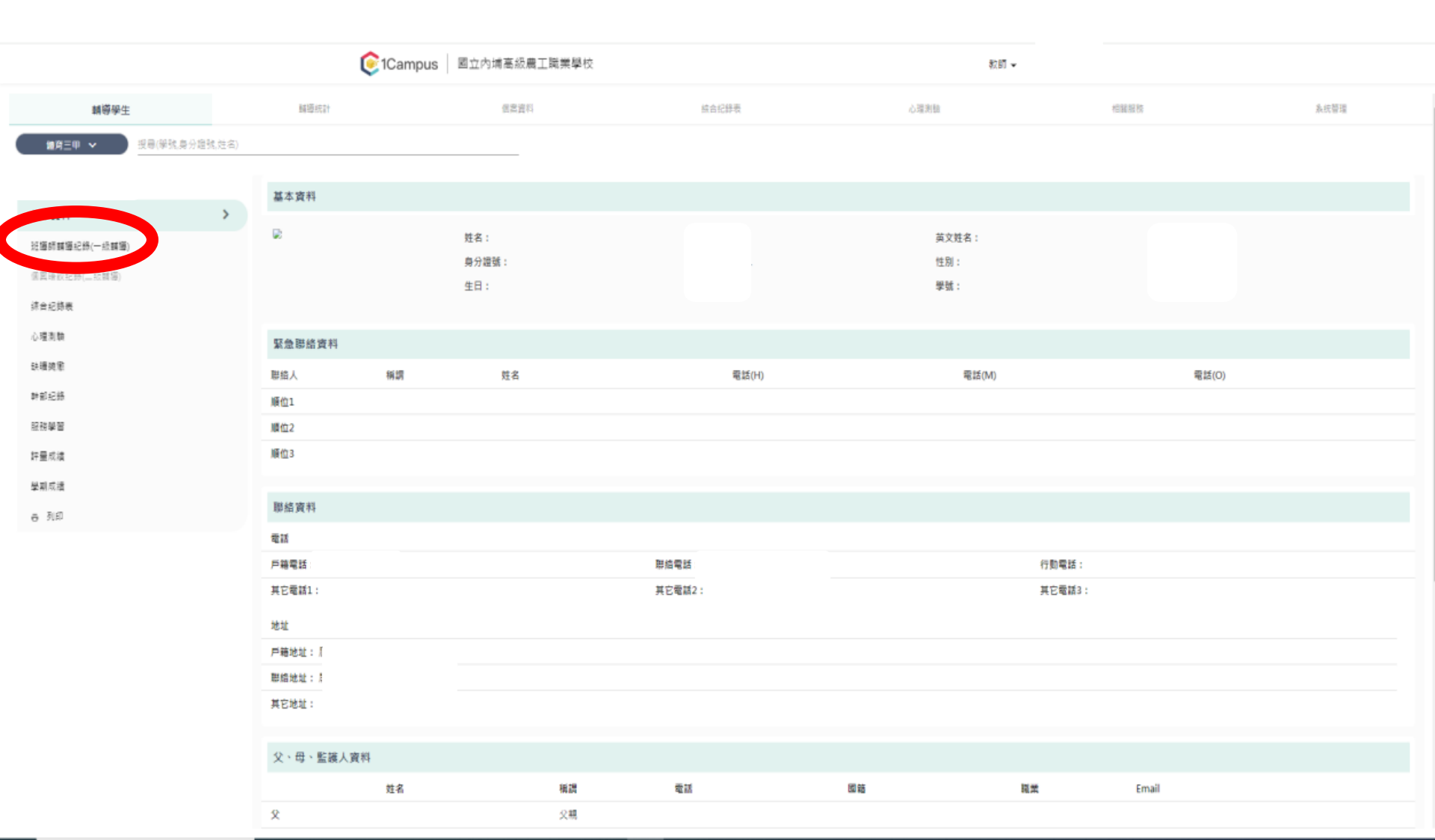

## Step8:資料清楚顯示,表示填寫完成

| ← → C S 1campus                 | s.net/s/npvs.ptc.e | du.tw/r/teacher/287/g/agent | /C7FF82EC-F412-4566-A | CDE-4888751F70E0 |         |                               |          | ९ 🖈 🔲 🌚 : |
|---------------------------------|--------------------|-----------------------------|-----------------------|------------------|---------|-------------------------------|----------|-----------|
|                                 |                    | <b>©</b> 10                 | Campus 固立內埔高          | 没 <b>農工職業學校</b>  |         | 数師 🖌 📢                        |          |           |
| 輔導學生                            |                    | 關聯約合                        | (t)                   | 2週1              | 综合纪辞表   | 心理测验                          | 栏鼹报務     | 系统管理      |
| ( <b>11</b> 第三甲 ~ <u>11</u> 要(1 | 學號,身分證號,姓名)        |                             |                       | _                |         |                               |          |           |
|                                 |                    | 輔導紀錄                        |                       |                  |         |                               |          |           |
| 基本資料                            |                    | 112學年度 第2學期                 |                       |                  |         |                               |          | + 新環      |
| 班導師輔導紀錄(一級輔導)                   | >                  | 日期                          | 對象                    | 方式               | 記錄者     | 影响中国方                         | 内容       |           |
| 個異晤設紀錄(二級轉編)                    |                    | 2024/02/26                  | 家長                    | 電話               | 製造専項:   | :1.該生常常生病、護病稅,但又不愛香醫生,身體狀況需要的 | 1415 開心・ | / 0       |
| 综合纪缔表                           |                    |                             |                       |                  | 2-61王旗1 | 1版外发制硅化晶晶岩,适体道质音和一文小组。        |          |           |
| 心理测験                            |                    |                             |                       |                  |         |                               |          |           |
| 联磺类型                            |                    |                             |                       |                  |         |                               |          |           |
| 种都纪练                            |                    |                             |                       |                  |         |                               |          |           |
| 留 <b>坐</b> 新到                   |                    |                             |                       |                  |         |                               |          |           |
| 評量成绩                            |                    |                             |                       |                  |         |                               |          |           |
| 發期成壞                            |                    |                             |                       |                  |         |                               |          |           |
| ● 列印                            |                    |                             |                       |                  |         |                               |          |           |

#### ※注意事項※

#### 聯絡事項印出B卡時不會呈現,但輔導內容會! 若有操作上的問題,請洽輔導室

#### 輔導紀錄撰寫原則

- 立即撰寫:每次晤談完畢後最好能立即摘要式的撰寫,包含日期、時間、方式、晤談對象及內容摘要,之後再到系統建檔。
- 客觀描述:有關孩子的人格特質、家庭狀況、學校生活適應、 同儕關係、交友狀況等,盡量保持正向客觀用字,避免過多主 觀價值判斷或揣測,更需避免情緒性與評價性用語。
- 簡明具體: 輔導紀錄要簡明扼要, 具體敘述學生的行為、輔導 處理情形及後續追蹤結果。
- 4. 呈現關鍵:記錄時,要具體記錄關鍵事件之行為現象,若學生 有通報或轉介均應列為紀錄,有特殊事件亦需記載關鍵處理程 序。
- 5. **來源清楚**:紀錄的內容來源要說明清楚,是學生自己所說、還 是聽他人轉述得知,這些都要在紀錄中敘明。